# **RINEX** Data Visualization

For Observation and Navigation data Software: RTKLIB 2.4.2 b11. RTKPLOT

# Goal for this tutorial

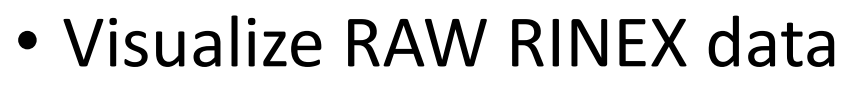

 Easy to examine your raw data with **RTKPLOT** 

**RTKLIB 2.4.2** http://www.rtklib.com/

**RTKLIB 2.4.2 manual** http://www.rtklib.com/prog/manual 2.4.2.pdf

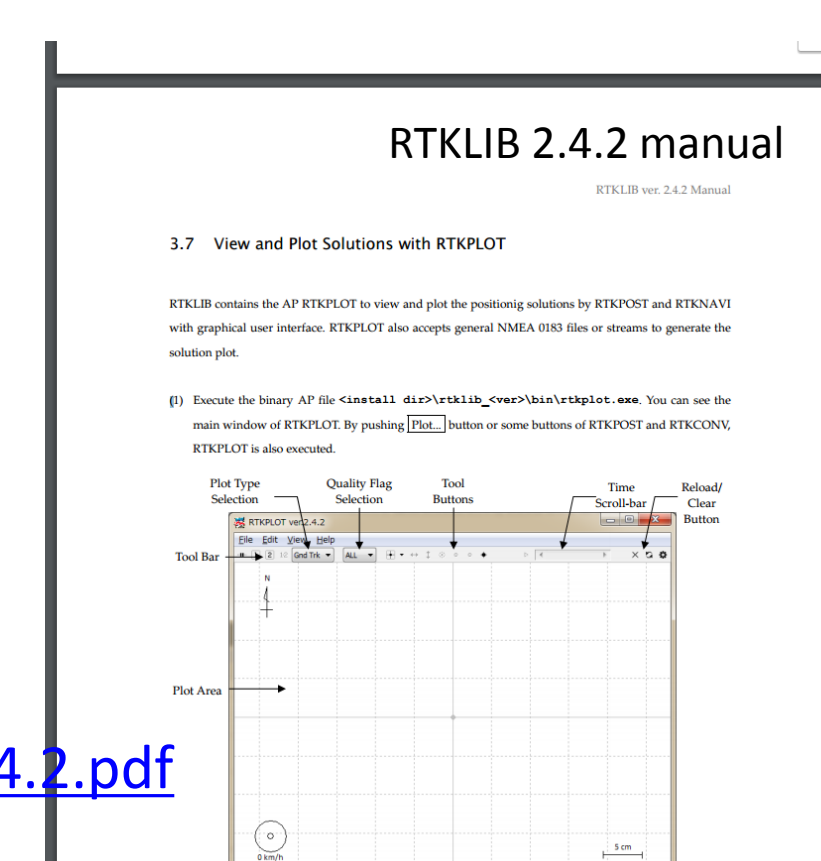

RINEX 3.02 (The Receiver Independent Exchange Format Version 3.02) ftp://igs.org/pub/data/format/rinex302.pdf

5 cm

# Convert BINEX to RINEX

Open RTKPLOT

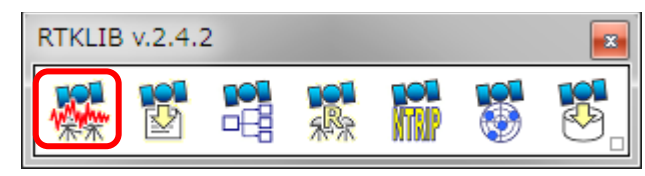

Input data

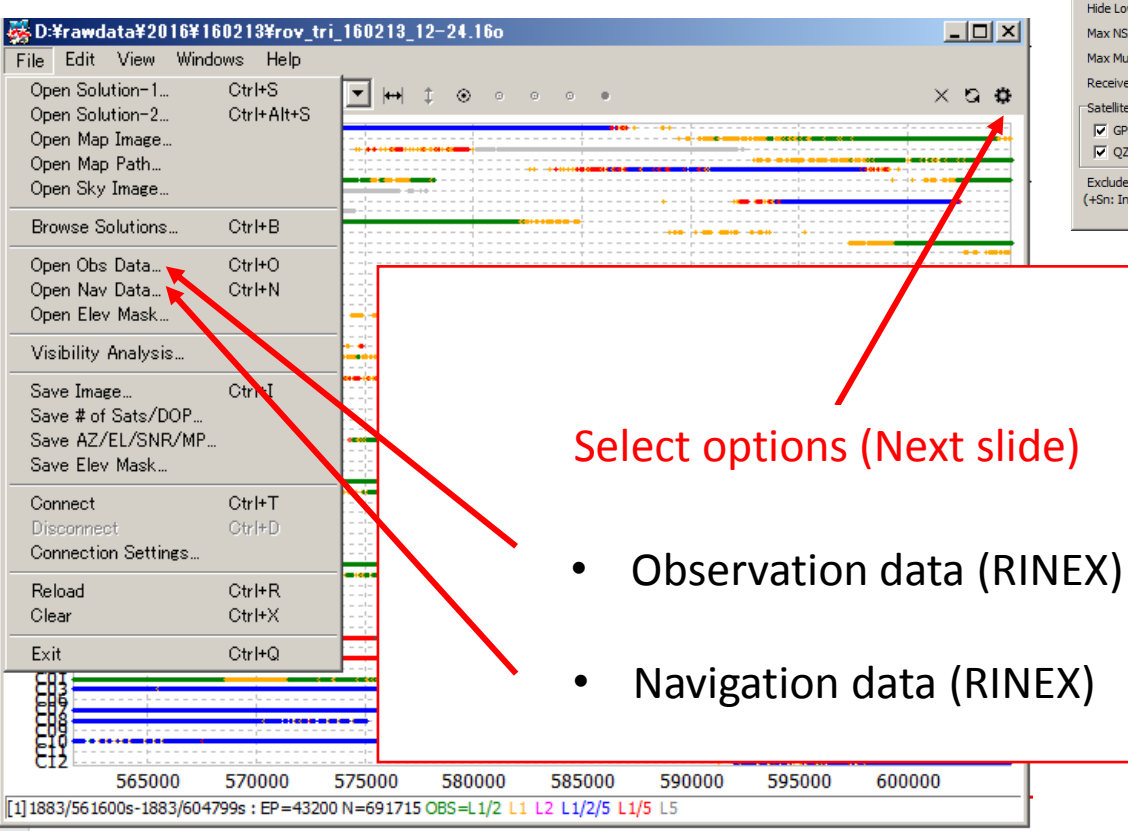

#### Initial (default) option settings

| Options                |              |                             |                                                    |          |             |                    |          |           | × |
|------------------------|--------------|-----------------------------|----------------------------------------------------|----------|-------------|--------------------|----------|-----------|---|
| Time Format            | www/ssss 🔻   | Error Bar/Circle            |                                                    | OFF 💌    |             | Mark Color 1 (1-6) |          |           |   |
| Lat/Lon Format         | ddd.ddddd 🔻  | Direction Arrow             |                                                    | Ŧ        | -           | Mark Color         | 2 (1-6)  |           |   |
| Show Statistics        | OFF 🔹        | Graph Label                 |                                                    | 1        | •           | Line Color         |          |           |   |
| Cycle-Slip             | OFF 🔹        | Grid/Grid Label             |                                                    | id/Label | •           | Text Color         |          |           |   |
| Parity Unknown         | OFF 💌        | Compass                     |                                                    | 1        | •           | Grid Color         |          |           |   |
| Ephemeris              | OFF 💌        | Scale                       |                                                    | 1        | •           | Background Color   |          |           |   |
| Elevation Mask (°)     | 0 💌          | Auto Fit                    | OF                                                 | F        | •           | Plot Style         |          | Mark      | • |
| Elev Mask Pattern      | ON 💌         | Y-Range (+/-)               | 50                                                 |          | •           | Mark Size          |          | 2         | • |
| Hide Low Satellite     | OFF 💌        | RT Buffer Size              | 10                                                 | 800      |             | Font               | Та       | ahoma 10p | t |
| Max NSAT/DOP           | 40 💌         | Coordinate Origi            | n Sta                                              | art Pos  | •           | Animation I        | interval | 10        | - |
| Max Multipath          | 10 💌         |                             |                                                    |          |             | Update Cyc         | cle (ms) | 100       |   |
| Receiver Position      | Lat/Lon/Hg 💌 | Lat/Lon/Hgt 35.             | 35.667348240 13                                    |          | 9.791615500 | 39.6               | 259      |           |   |
| Satellite System       | QC Cmd teq   | teqc +qc +sym +l -rep -plot |                                                    |          |             |                    |          |           |   |
| 🔽 GPS 🔽 GLO 🔽 Galileo  |              | RINEX Opt                   | ot                                                 |          |             |                    |          |           |   |
| 🔽 QZSS 🔽 SBAS 🔽 BeiDou |              | TLE Data D:¥                | D:¥work¥RTKLIB¥rtklib_2.4.2¥data¥3le160827.txt 🗉 … |          |             |                    |          |           |   |
| Excluded Sats 0        |              | TLE Sat No D:¥              | D:¥work¥RTKLIB¥rtklib_2.4.2¥data¥TLE_GNSS_SAT      |          |             |                    |          |           |   |
| (+Sn: Included)        |              |                             |                                                    |          | 0           | ĸ                  |          | Cancel    |   |

Settings options in RTKLIB 2.4.2 manual (p. 63\*\*

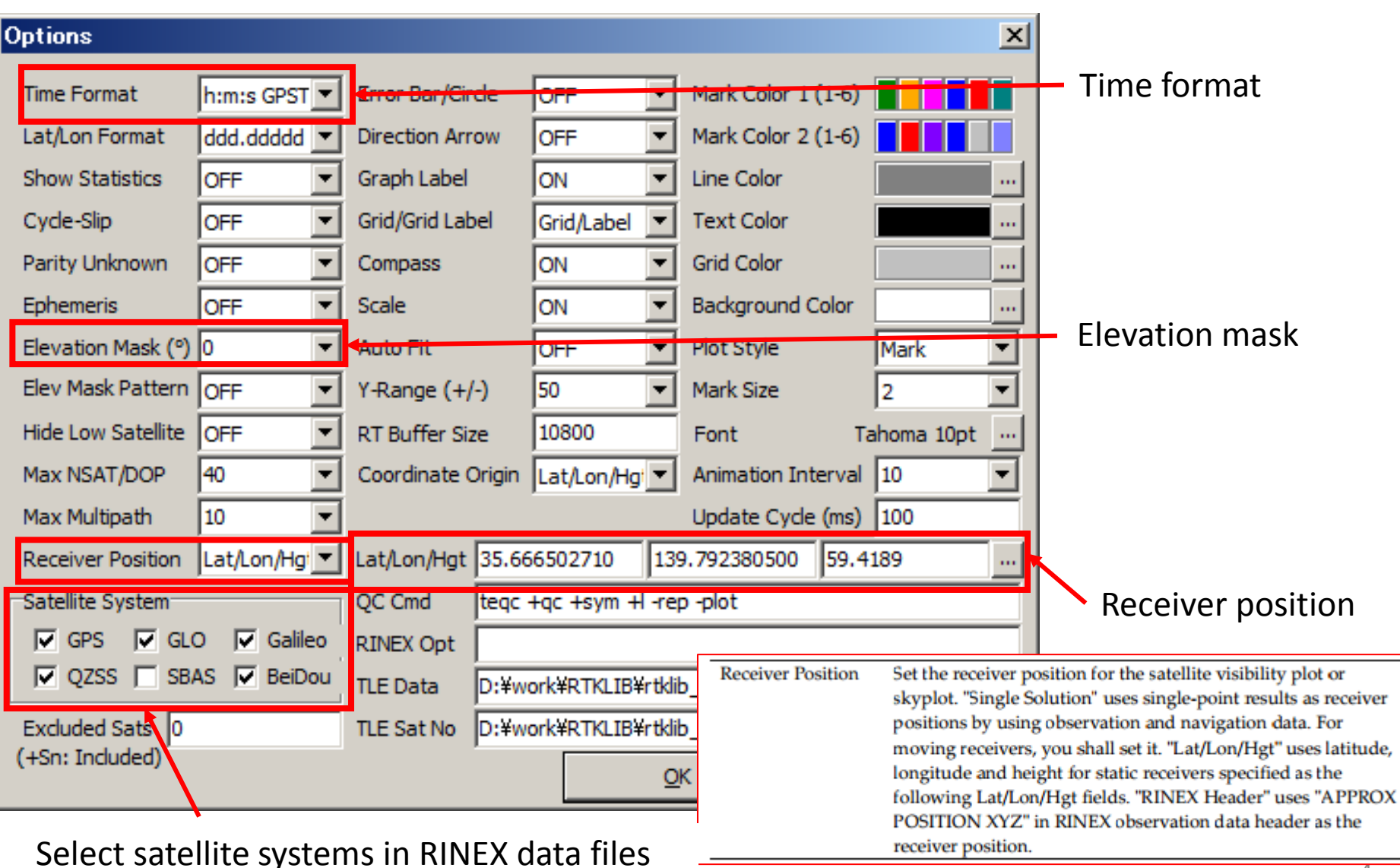

# Time Series of Satellite Visibility

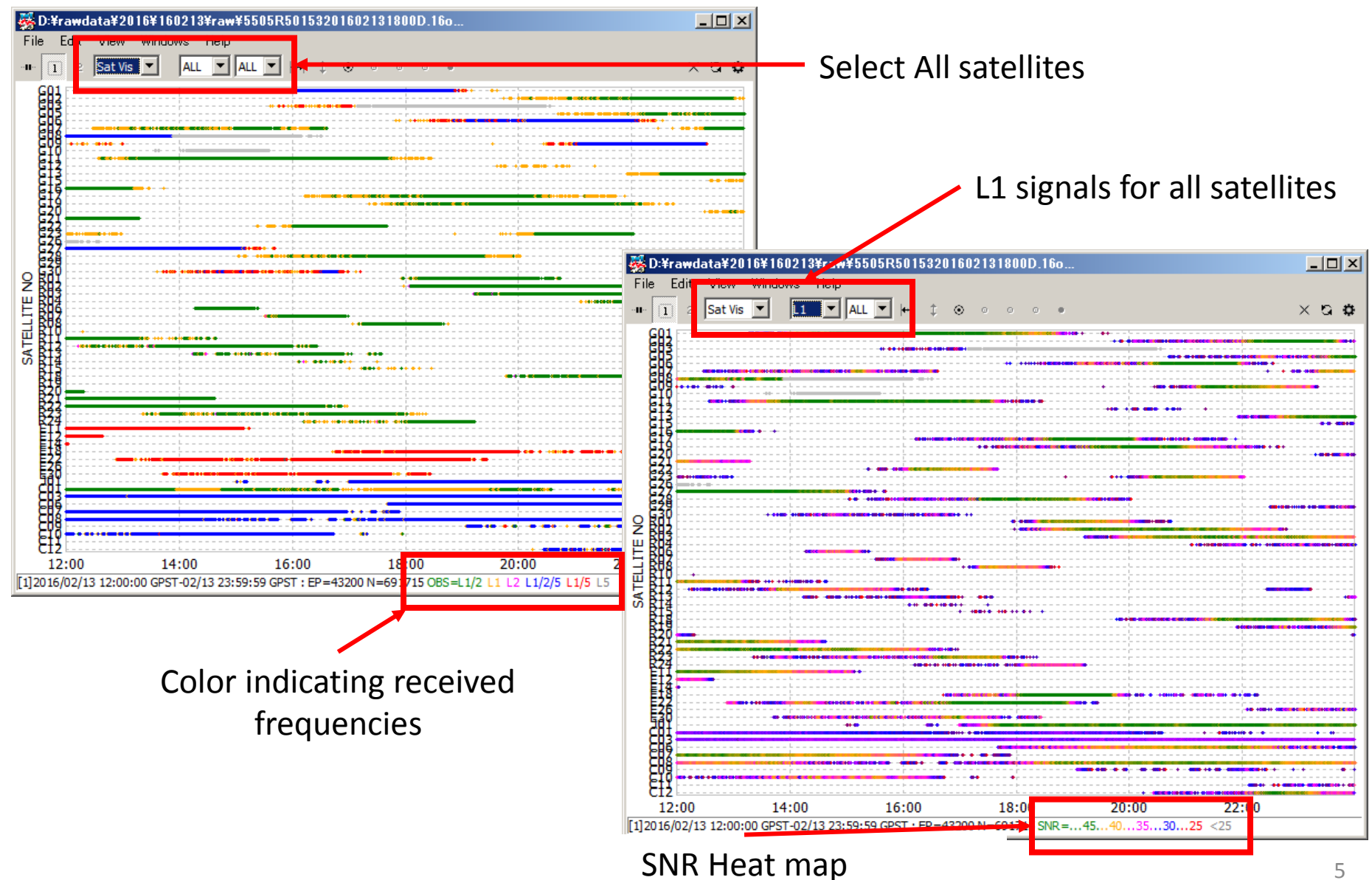

#### Sky Plot

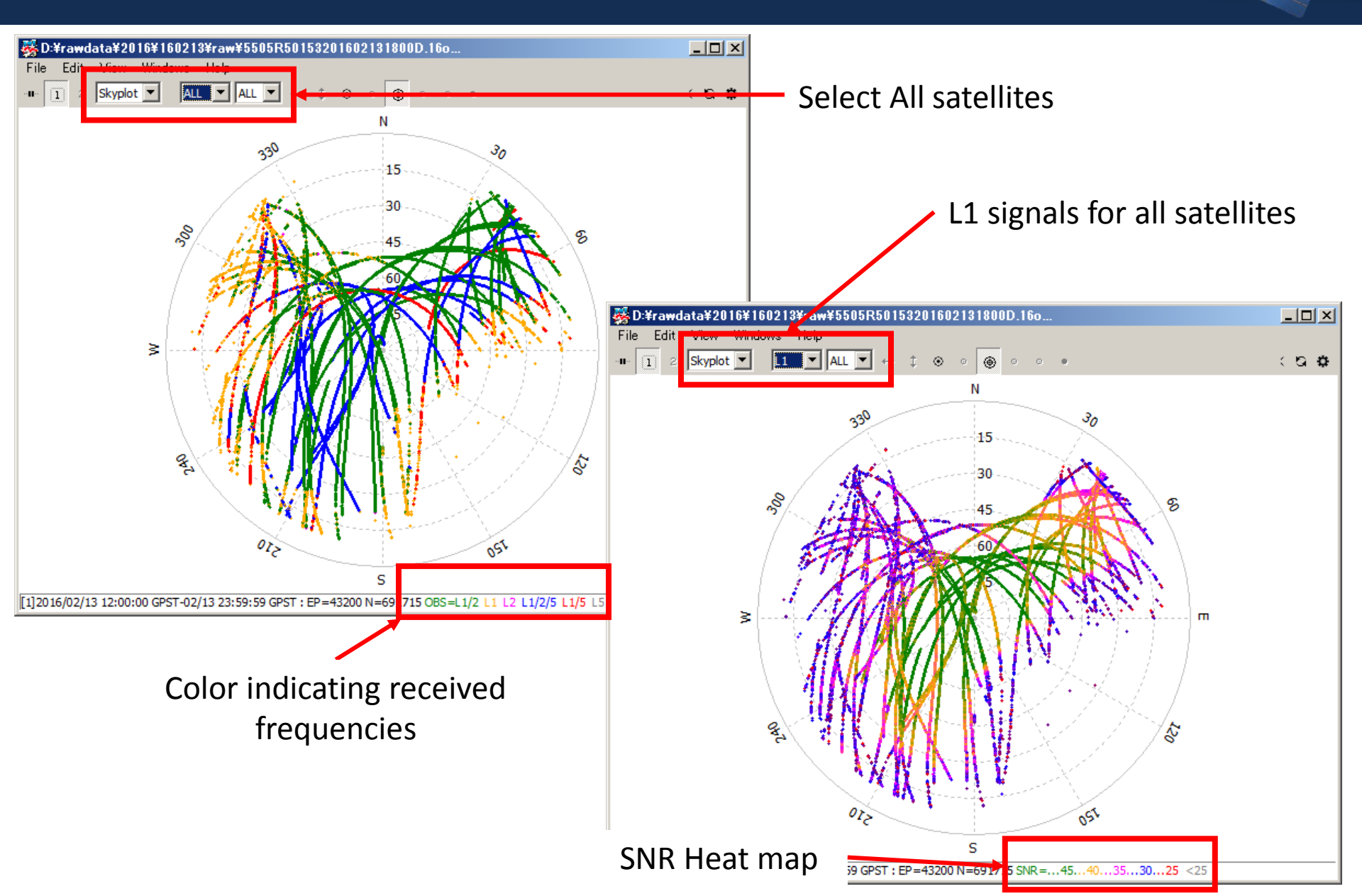

#### Number of Satellites and DOP

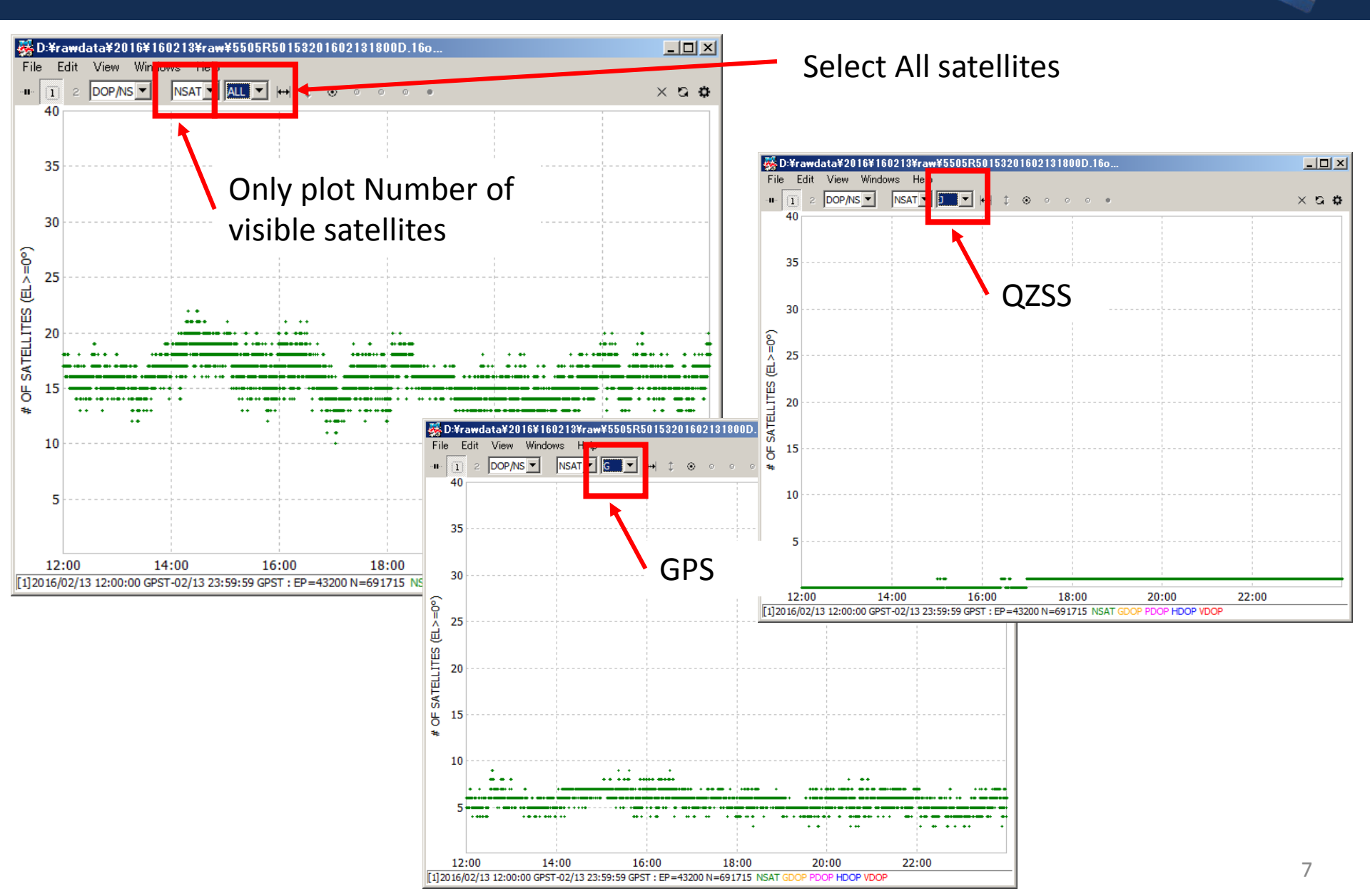

### Number of Satellites and DOP (Change options)

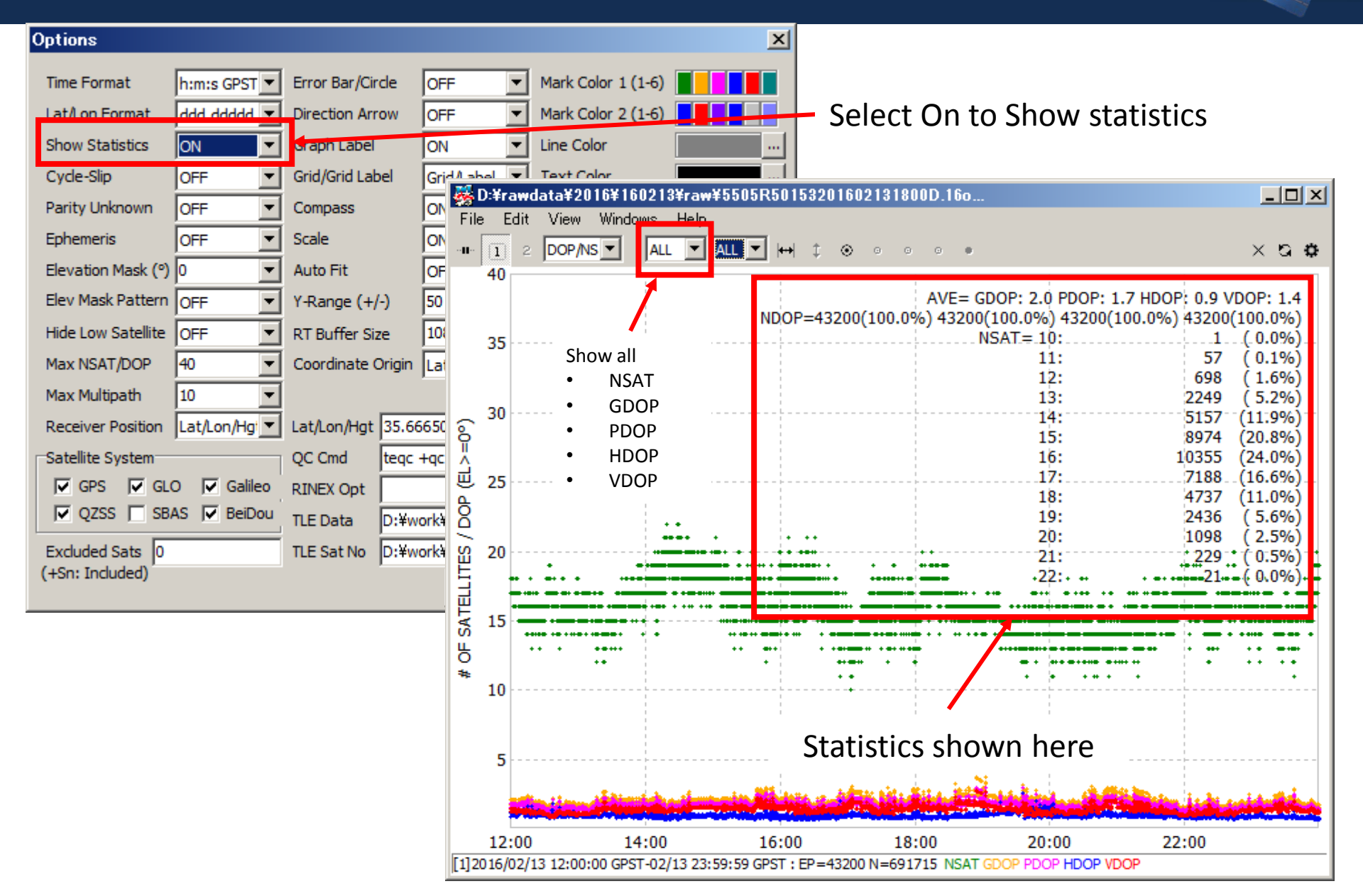

# Signal to Noise Ratio / Multipath / Elevation

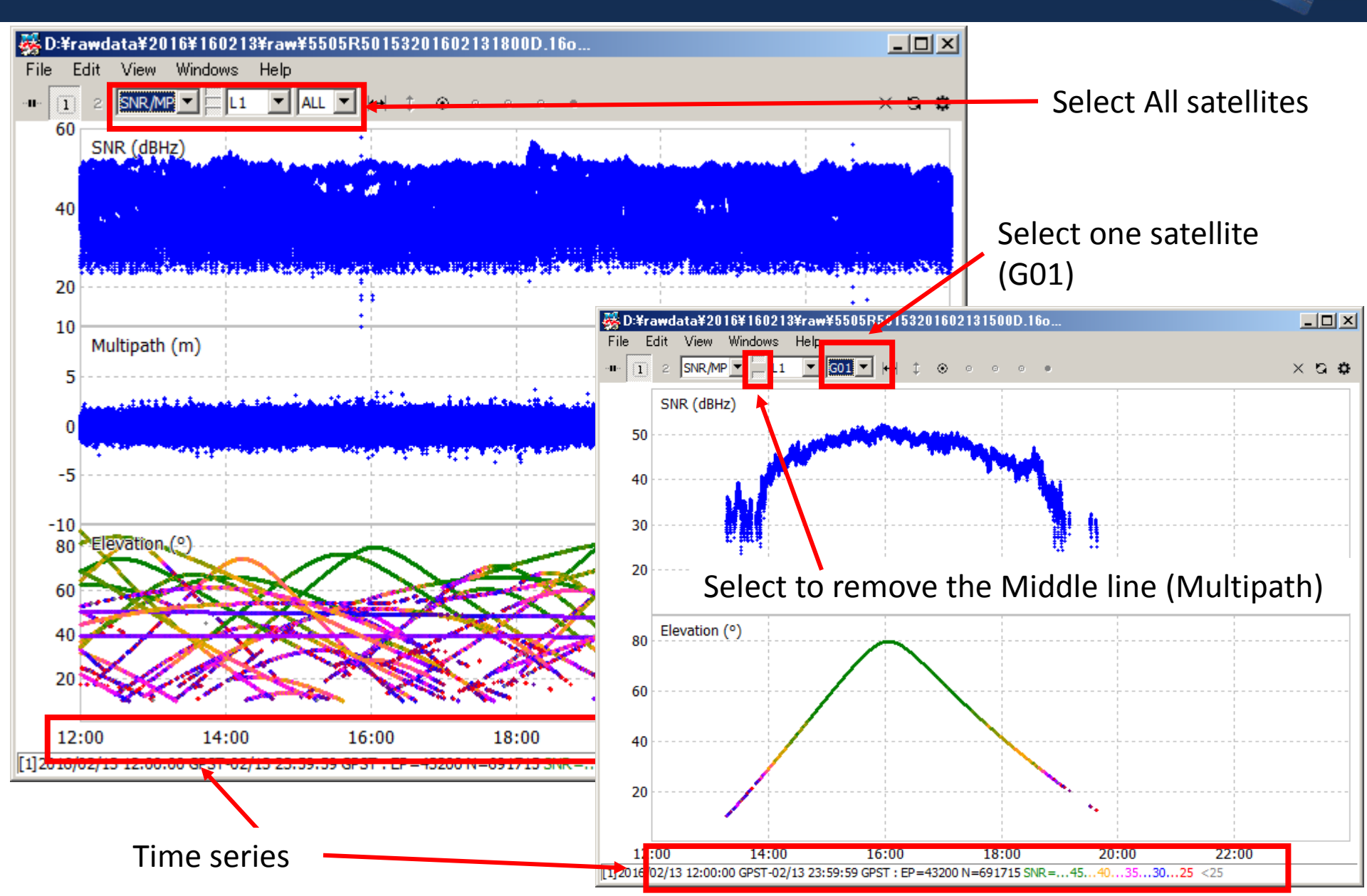

# Signal to Noise Ratio / Multipath vs Elevation

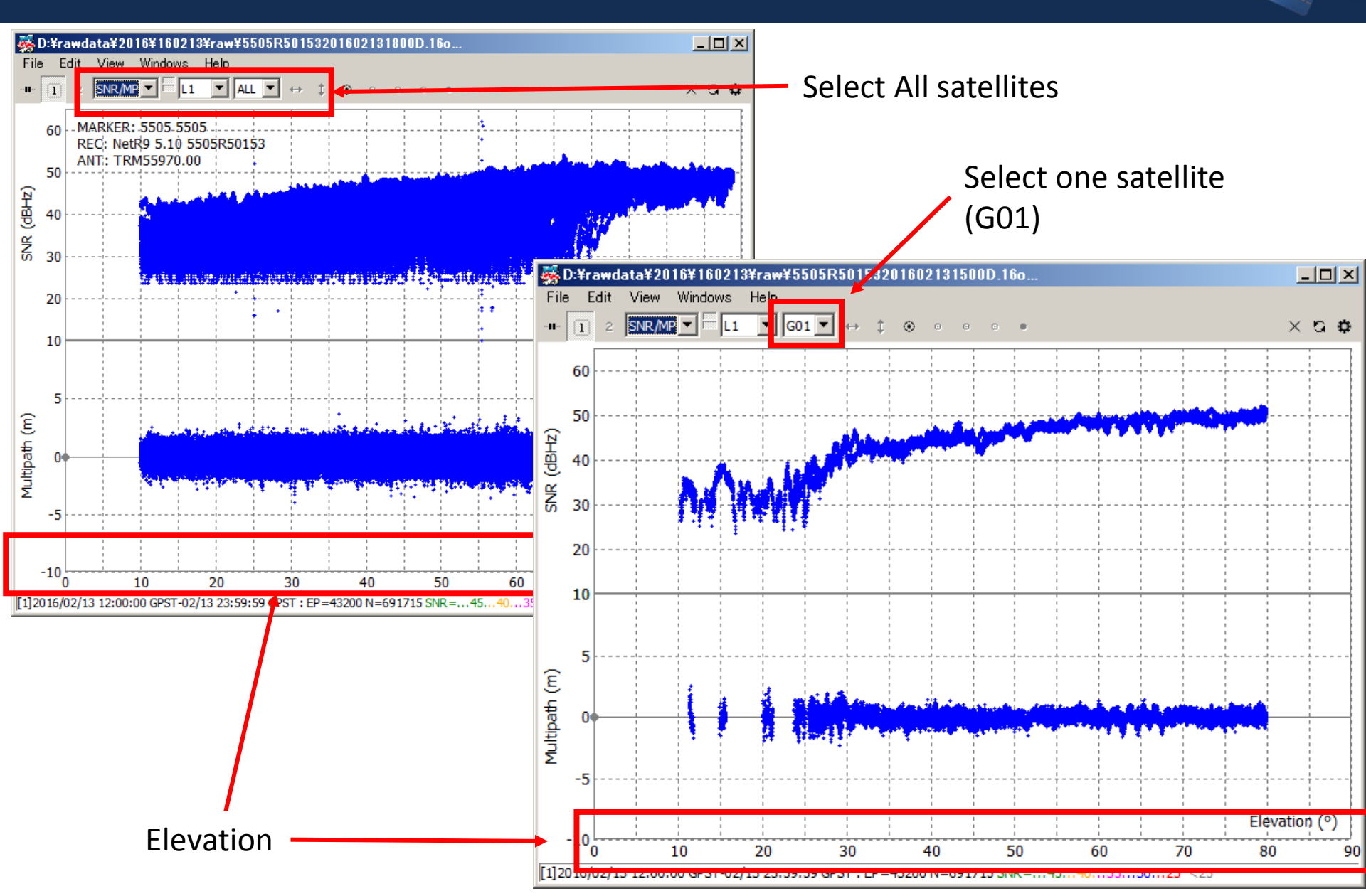